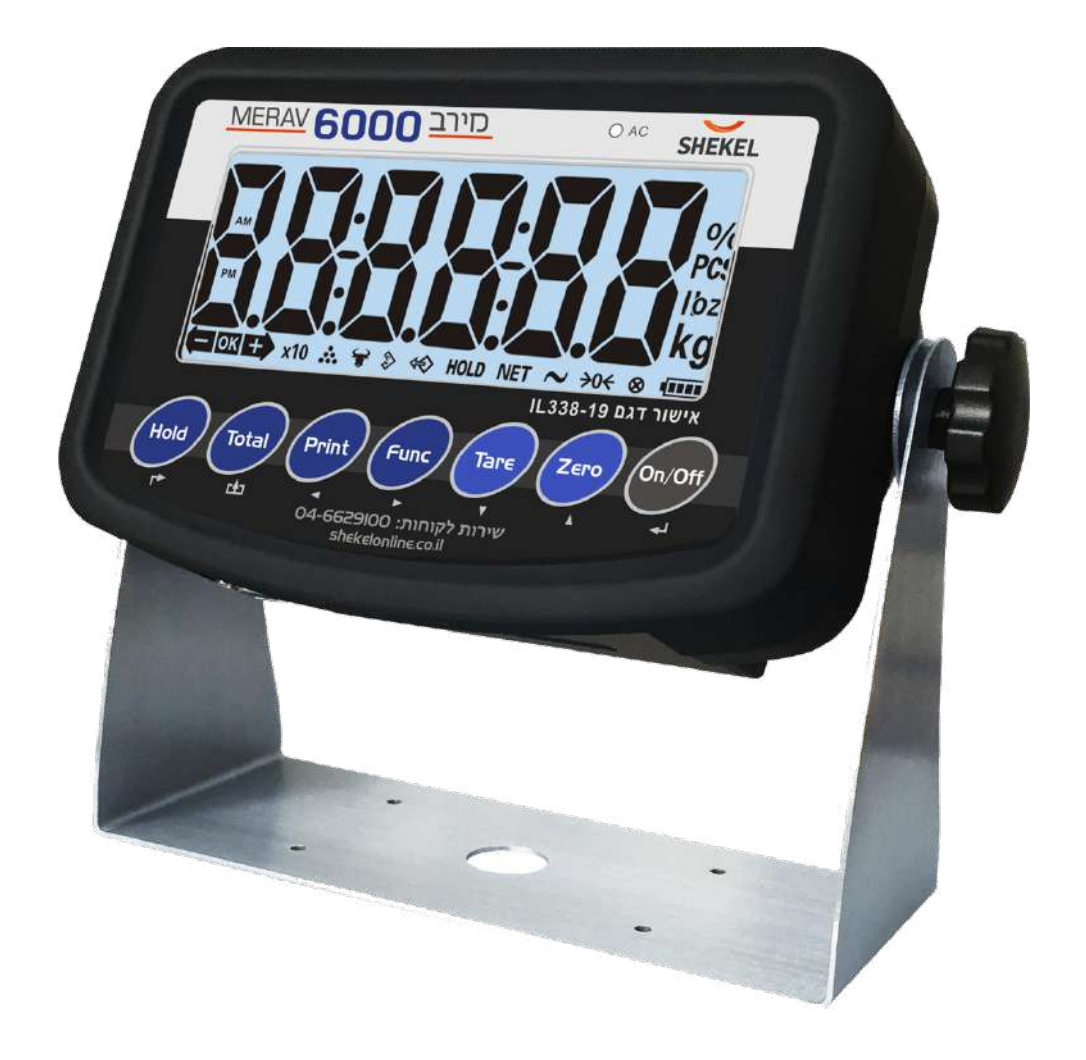

# **HL318LC Weighing Indicator**

**User Manual** 

SH.01

AA0531-1 (9.12.21)

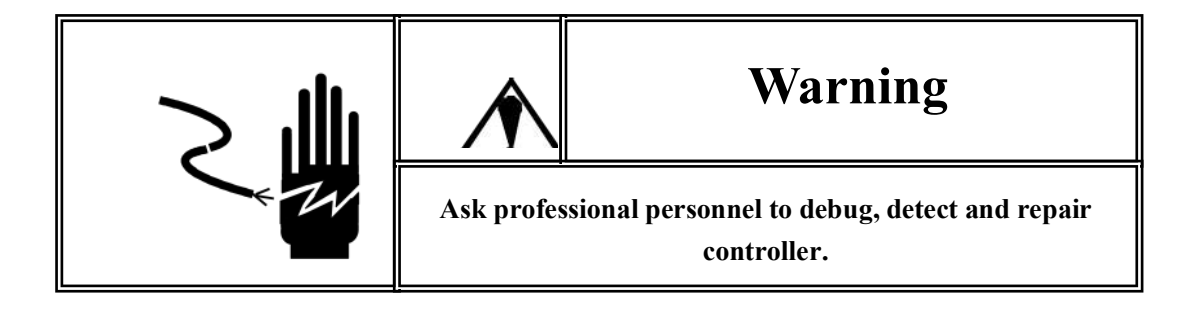

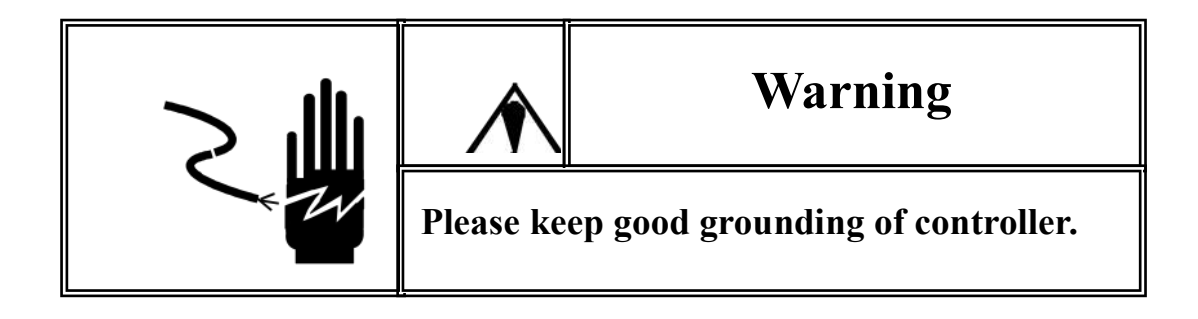

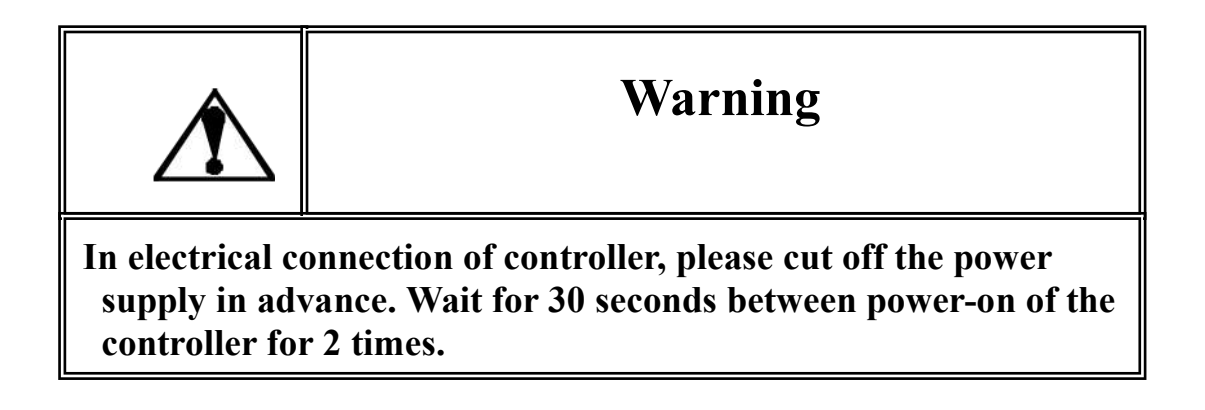

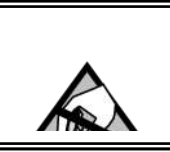

# **Pay Attention to Static Electricity**

The controller is a device sensitive to static electricity, thus please take anti-static precautions in use and maintenance.

# Contents

| -, TECHNICAL INDICATORS                            |
|----------------------------------------------------|
| 二、MAIN FUNCTION                                    |
| Ξ、BOUNDARY DIMENSION4                              |
| 四、INTRODUCTION TO PANEL                            |
| 五、SETTING OF PARAMETERS7                           |
| Entry Setting                                      |
| F1 SETTING OF SCALE                                |
| F2 SETTING OF APPLICATION FUNCTION                 |
| F3 Setting of Energy Saving Parameters             |
| F4 SETTING OF SERIAL PORT                          |
| F5 MAINTENANCE AND SERVICE                         |
| 六、FUNCTION DESCRIPTION12                           |
| APPENDIX 1. CONTINUOUS OUTPUT FORMAT SPECIFICATION |
| APPENDIX 2. PRINTING FORMAT SPECIFICATION          |

# 1、Technical Indicators

- 6-digit 1.6-inch LCD display. Long service life and shock resistance
- 7 function keys. Operation is simple and convenient
- Protection level: IP5X
- Excitation voltage: +5VDC
- Load capacity of sensor: at most 4 350Ω simulation sensors
- Input signal range of null point: 0-5mV
- Input signal range of full scale: 1-10 mV
- Inner resolution: 1 million
- Weight upgrading rate: 40 times per second
- Power supply mode
  - Battery: Lithium battery 7.4V4Ah

Adapter: voltage 100-240VAC Current 0.1A Frequency 50-60Hz.

- 2 RS232 ports
- Operating temperature: -10  $^\circ$ C -40  $^\circ$ C, relative humidity is below 85 %
- Storage temperature:  $-20^{\circ}$ C  $60^{\circ}$ C, relative humidity is below 85 %
- Conforming to standard :GB/T 7724-1999

### 2 Main Function

- Basic weighing function: resetting, removing the peel and clearing the peel
- Weight detection function, counting function, animal scale function
- Weight keeping function, weight accumulation function, percentage

display

- Set redundant backup function of parameters
- Automatic screen protection and automatic shutdown energy-saving

function

• Rich printing formats and communication protocol

# 3、 Boundary Dimension

Instrument size: detailed in the following figure (mm); instrument weight: 1.5kg

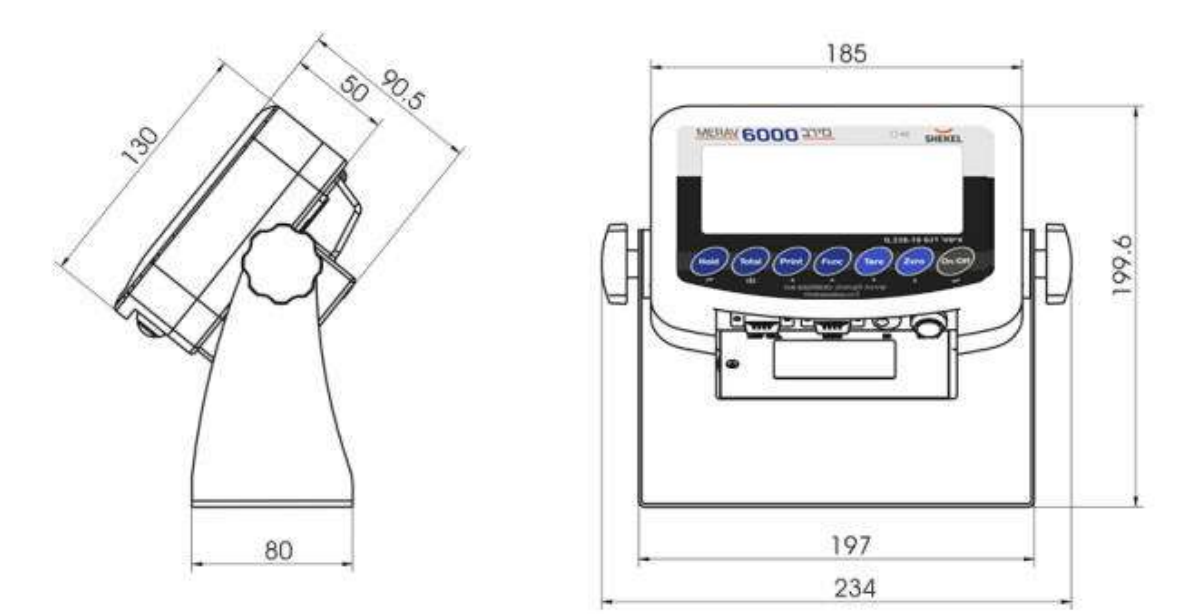

## 4、 Connector

# 4.1 RS232-1 and RS232-2

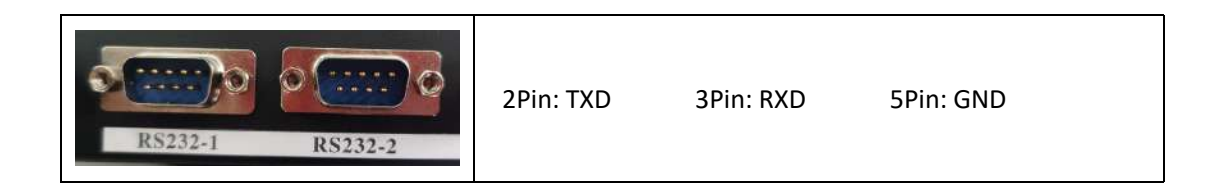

# 4.2 Load cell Connector

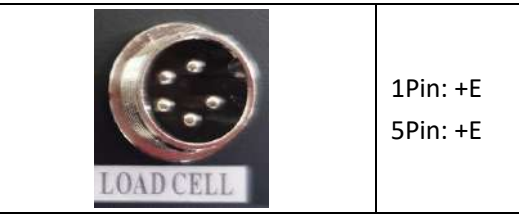

2Pin: +S 3Pin: SHLD 4Pin: -S

# 5、Introduction to Panel

• Introduction to indicator lamps

| Identification     | Analysis                        |  |  |  |  |
|--------------------|---------------------------------|--|--|--|--|
| - ок +             | Sorting and weight check status |  |  |  |  |
|                    | indicator                       |  |  |  |  |
| x10                | Extension indicator             |  |  |  |  |
| **                 | Counting scale indicator        |  |  |  |  |
|                    | Animal scale indicator          |  |  |  |  |
|                    | Accumulating scale indicator    |  |  |  |  |
| Ŷ                  | Accumulating scale adjustment   |  |  |  |  |
|                    | display indicator               |  |  |  |  |
| HOLD               | Weight hold indicator           |  |  |  |  |
| NET                | Net weight indicator            |  |  |  |  |
| ~                  | Scale in dynamic status         |  |  |  |  |
| <del>&gt;</del> 0€ | Scale at zero indicator         |  |  |  |  |
| 8                  | Key pressed indicator           |  |  |  |  |
|                    | Battery indicator               |  |  |  |  |
| kg                 | Weight unit                     |  |  |  |  |

| PCS | Counting scale unit |
|-----|---------------------|
| %   | Weight % indicator  |

# • Introduction to operation keys

•

Operation without special specification refers to short press on keys.

| Key<br>symbol | Normal weighing state                                                                                                    | Set stage                      |  |  |
|---------------|----------------------------------------------------------------------------------------------------|--------------------------------|--|--|
| Hold          | <ul> <li>Weight maintenance key-&gt; 『Hold』</li> <li>Short press → F2.1 = 1, keep/cancel.</li> <li>F2.1 = 2, switch between percentage and weight.</li> <li>F2.1 = 5, switch between quantity and weight.</li> <li>Long key → enter setting menu.</li> </ul>                                                |                                |  |  |
| Total         | <pre>Accumulation key-&gt; 『Total』 Short key → F2.1 = 4, include display weight in accumulation value.。 F2.1 = 0, enter into/exit the accumulation model. Long key → F2.1 = 3, select scale to sample target weight. F2.1 = 4, accumulate weight of scale display. F2.1 = 5, count sampling of scale.</pre> | No definition.                 |  |  |
| Print         | Printing key->『Print』<br>Short key → start up of print.                                                                                                    | Flicker bit is on the<br>left. |  |  |

| Func   | Function key-> 『Func』<br>Long key → Enter into setting menu.                                                                                                    | Flicker bit is on the right.                                                                                       |
|--------|----------------------------------------------------------------------------------------------------|----------------------------------------------------------------------------------------------------|
| Tare   | Tare key-> 『Tare』<br>Short key →gross weight turns to net weight.<br>Indication lamp of net weight "Net" is on.<br>Conduct skin removal operation for multiple<br>times.                     | Digit flicker<br>position reduces.                                                                                 |
| ZEPO   | ZERO Key-> 『Zero』<br>Gross weight state resets weight. When the<br>scale is in net weight, dynamic state, saving<br>state and out of resetting range, zero clearing<br>operation is invalid. | In setting, digit of<br>flicker position<br>increases. In<br>adjustment of display,<br>accumulation is<br>cleared. |
| On/Off | Short key → Start up。<br>Long key → shut down.                                                                                                    | Confirm operation,<br>to save setting<br>data.                                                                     |

### 6 Parameter Setting

### Setting entry:

Press the **[**Func**]** button on the operating panel in the state of normal weighing.

If F1.14 = 0, you can set all the parameters within  $F1^{F5}$ .

If F1.14 = 1, you can only set all parameters within F2~F5.

If F1.14 = 1 and you need to set the parameters within F1 menu, you can press the calibration switch button until the F1 menu is entered.

### F1 Parameter Setting

F1.1 Measuring Range

Selectable parameters: 3~200000 (default value: 6)

F1.2 Decimal Places

Selectable parameters: 0 ---- no decimal point

0.0 ---- 1 decimal place

0.00 ---- 2 decimal places

0.000 ---- 3 decimal places (default value)

0.0000 ---- 4 decimal places

#### F1.3 Number of Divisions

Selectable parameters: 1 (default value), 2, 5, 10, 20, 50

F1.4 Calibration Unit

Selectable parameters: 0 ---- kg (default value)

1---- lb

F1.5 Gravitational Acceleration

Selectable parameters: 9.70000~9.99999. Default value = 9.79455.

- F1.6 Null-point Calibration
  - **[E\_SEL]** Keeping empty the scale

Remove the weights on the weighing platform to guarantee the scale is in the empty state. Press the [ON/OFF] • key and the indicator will display **[ID ERL]**, The displayed digits will reduce slowly until the indicator displays **[DD ERL]**, In the end it will display **[End]** for one second, which indicates the end of null-point calibration.

F1.7 Load-point Calibration

**[LORd]** Loading weights

Load weights on the weighing platform to ensure that 10% of full-scale value ≤ weight of weights ≤ full-scale value, and then press the 『ON/OFF』 key to start the next step.

[000000] Entering the same weight value as that of the

loaded weights.

Entering the same weight value as that of the loaded weights, please press the [ON/OFF] key after the scale becomes stable, and the meter will display [I D ERL]. After that, the displayed digits will reduce slowly until the meter displays

[**DD CRL**]. In the end it will display [**End**] for one second, which indicates the end of null-point calibration.

F1.8 Automatic Null Tracking

Selectable parameters: OFF, 1 d, 2 d, 3 d, 5 d (default value)

- F1.9 Automatic Reset Range at Startup Selectable parameters: OFF, 2 %, 10 %, 20 % (default value)
- F1.10 Button Reset Range

Selectable parameters: OFF, 2 %, 10 % (default value), 20 %

F1.11 Digital Filter

Selectable parameters: 0 ---- Mild Filtering

1 ---- Moderate Filtering (default value)

2 ---- Severe Filtering

F1.12 Steady Range

Selectable parameters: 1 d, 2 d, 3 d (default value)

F1.13 Overload Display Range

Selectable Parameters: 9d, 5% (default value), 10%, 20% ±120%

F1.14 F1 Menu Protection

Selectable Parameters: 0 ---- Enter F1 menu by keyboard operation

1 ---- Enter F1 menu by pressing the calibration button

F1.15 Strong filter mode

Selectable Parameters:0 ---- Not enabled

1 ---- start using

F1.16 Restoring Factory Default

Set the parameters within F1~F4 as the defaults, which can't impact the parameters of standard scale.

### F2 Application Function Setting

F2.1 Function Selection

Selectable Parameters: 0 ---- ×10 functions

- 1 ---- Weight keeping function
- 2 ---- Percentage display function
- 3 ---- Weight checking and sorting function

(default value)

4 ---- Accumulative scale function

5 ---- Counting scale function

6 ---- Animal scale function

7 ---- Peak holding function

F2.2 Empty-scale threshold value

Selectable Parameters: 0~ full range (default value: 0.001)

F2.3 Target Weight for Weight Checking and Sorting

Selectable Parameters: 0~ full range (default value: 2.000)

- F2.4 Positive Error for Weight Checking and Sorting Selectable Parameters: 0~ full range (default value: 0.100)
- F2.5 Negative Error for Weight Checking and Sorting

Selectable Parameters: 0~ full range (default value: 0.100)

F2.6 Access to Target Weight for Weight Checking and Sorting, and

#### Counting Sample Weight

Selectable Parameters: 0 ---- Access to Platform Weighing (default value)

1 ---- Manual Input Access

### F3 Energy-saving Parameter Setting

F3.1 Automatic backlight energy-saving time setting

Parameters selectable: 0 ~ 999.

0: Backlight NC;

1: Backlight NO;

2~999: 2~999s automatic backlight (default 10s)

F3.2 Automatic OFF energy-saving time settingParameters settable: 0 ~ 60min. (default 5 minutes)

"0" stands for deactivation of this function.

F3.3(DATE)

F3.4(TIME)

### F4 Serial-port Setting

| F4.1 | <b>UARTO</b> Communication | <b>Interface Parameter</b> |
|------|----------------------------|----------------------------|
|      |                            |                            |

F4.1.1 Communication Mode

Selectable Parameters:

| 0 | <br>command out       |
|---|-----------------------|
| 1 | <br>continuous output |
| 2 | <br>Key output        |

#### F4.1.2 Setting of Data and Check Pit

Selectable Parameters:: 8\_N\_1 ---- 8-pit no parity check (default value)

| 7_E_1 | <br>7-pit odd parity check  |
|-------|-----------------------------|
| 7_0_1 | <br>7-pit even parity check |
| 8_E_1 | <br>8-pit odd parity check  |
| 8_0_1 | <br>8-pit even parity check |

#### F4.1.3 Baud Rate

Selectable Parameters:600, 1200, 2400, 4800, 9600 (default value)

#### F4.2 Parameter Setting of UART1 Printing Interface

F4.2.1 Whether to connect the printer

Selectable Parameters: 0 ---- not connected to the miniprinter (default)

1 ---- connected to the miniprinter

F4.2.2 Printing Carriage Return Character

Selectable Parameters: 0~9 carriage return characters (default value: 3)

F4.2.3 Printing Setting of Accumulative Scale

Selectable Parameters: 0 ---- total accumulative data for printing (default value)

1 ---- printing detail + total accumulative

data

#### F4.2.4 Print language setting

Selectable Parameters: 0 ---- in Chinese (default)

1 ---- in English

```
(Eng,CH1)
```

F5 Maintenance and Service

F5.1 Key test

Instrument display [PrES5], press [Print], [Zero], [Tare], [Gross], [Ib/kg], [Total] in order, and the instrument displays [Pr int], [2Ero], [EARE], [9ro55], [Unit], [EoEAL], press [Hold] to quit key test.

F5.2 Display screen test

All strokes of meter display will have self-inspection, to observe whether there is lacks of strokes.

Press [Hold] or [ON/OFF] to quit test of display screen.

F5.3 Display current internal code

The display will show internal code of current instrument after smoothing. Press [Hold] or [ON/OFF] to quit the interface.

### 7、 Function Description

• ×10 function F2.1 = 0

Operation

In normal weighing mode, press **[**Total **]** on the operation panel once, the display accuracy will promote for 10 times and icon ×10 gets on at the same time; press the key again it returns to normal weighing mode and the icon of ×10 gets off.

Note: 1. In net weight status, it's forbidden to change over to ×10 function status;

2. If there have been 4 decimal places, it's forbidden to change over to ×10 function status;

3. Under ×10 function status, both serial output and printing output are forbidden.

4. Under ×10 function status, it's forbidden to tare.

• Weight hold function F2.1 = 1

<u>How to operate</u> In normal weighing mode, press  $\llbracket$  Hold  $\rrbracket$  on the operation panel once, the weight presently displayed can be locked and "Hold" indicator gets. Weight Hold operation is valid only when the displayed weight is  $\ge$ F2.2 set value; otherwise, it displays invalid operation with  $\llbracket$  -- $\Pi$ -- $\rrbracket$  for one second and the scale goes back to normal weighing mode. If the weight is locked, press [Hold] again to unlock and it goes back to normal weighing mode and "Hold" indicator goes off.

In weight locked status, it refuses to tare, clear tare and zero.

• Percentage display F2.1 = 2

**Display introduction** 

Displaying [ 20.5] indicates 20.5 %.

Pr = present actual weight / measuring range ×100%

Pressing [Hold] key to change over between percentage and weight

• Weight check, sorting scale function F2.1 = 3

#### Function description:

Parameters as F2.2 = A, F2.3 = B, F2.4 = C, F2.5 = D etc shall be set. Presently displayed weight is X.

If  $X \le A$ , no weight check or sorting will be performed.

If X < (B - D), it stands for short weight; the short-weight icon goes on.

If  $(B - D) \le X \le (B - C)$ , it stands for PASS; PASS icon goes on.

If X > (B - C). It stands for overweight; overweight icon goes on.

#### Target value acquisition

Hold **[**Total**]** until **[**TARGET**]** is displayed, and then press **[**ON/OFF**]**; the present target value goes on and flashes.

If F2.6 = 0, press [ON/OFF, the present weight on the scale will be taken as new target value and it exits setting interface.

If F2.6 = 1, it displays  $\begin{bmatrix} 000000 \end{bmatrix}$ , requiring modifying the target value manually. After the modification, press  $\begin{bmatrix} 0N/OFF \end{bmatrix}$  to save the data and exit the setting interface.

Press [Hold] to exit target value acquisition.

Accumulating scale function F2.1 = 4

#### How to operate

In normal weighing state, the scale is at zero; apply the scale with load and press [Total] on the operation panel; if it displays [Rdd--], it means that the present weight has been counted in

the accumulated value; then it goes back to normal weighing status. If it displays  $[--\Pi \square - ]$  for one second and then goes back to normal weighing mode, it means invalid operation! Causes: 1. The scale must be zeroed between two successive accumulation operations, otherwise, accumulation will be refused. 2. Accumulation is valid only when the displayed weight is  $\geq$ F2.2 setting. 3. The scale is in dynamic status.

Adjusted display, clearing, and printing of accumulated value

In normal weighing mode, hold [Total] on the operation panel for over two seconds, it displays **[LDLRL]** for one second; then the monitor shows the present accumulated value **[**9.500] or times of accumulation **[** $C_n$ 9]; press **[**Gross **]**, **[**Ib/kg] to change over;. now the adjustment display icon goes on. Now if it's necessary to clear the accumulated value, press **[**Zero **]** to have the display becomes into "0". If F4.2.1=1, pressing **[**Print **]** can print the accumulated data. To exit the interface, press **[**Hold **]**. Note: whether to be over the specific data and accumulated data can be set in F4.6.

• Counting scale function F2.1 = 5

Instrument display

[ *l28*], displays the present counts

#### Sampling method

1. Check whether the scale is at Zero, otherwise, press 【Zero】.

2. Put the counted material onto the scale platform.

3. Hold [Total] until **(SANPLE)** is displayed; then press [Print]. If F2.6 = 0, it displays **(OOO)**. Enter the value just counted and then press [Print] to confirm, the sampled data will be saved and the system exits sampling interface. If F2.6 = 1, it displays **(OODDOD)**; enter the sample weight and press [Print]; the system saves the setting data and exits sampling setting interface.

4. In this function, press Hold to switch between counts and weight.

### Animal scale functions F2.1 = 6

#### **Operation method**

In normal weighing state, place the animal on the weighing platform and its weight must be ≥threshold value set in F2.2. Press 『Total』, instrument will collect data sampling. After sampling, the average value of sampling data will be locked, showing X.XXX kg; animal state indicator flashes. Press 『Print』 to print; press 『Hold』 or 『Total』 to quit the interface.

### 8 Prompt Message of Instrument

The instrument has extremely high stability and reliability, thus is not easy to have error in general situation. Once an error occurs, please make clear the error first and observe whether the instrument still has error after power-on. Do not hurry to repair the scale body or instrument. Repair the instrument according to error code of the instrument as possible

| No. | Symbol              | Analysis                                     | Treatment Method                                                                                                    |
|-----|---------------------|----------------------------------------------|----------------------------------------------------------------------------------------------------|
| 1   | 【 _EEE 】<br>【 EEE 】 | Unable to reset after<br>startup             | <ol> <li>Determine it is no-load state<br/>in startup;</li> <li>Make zero calibration again.</li> </ol>                                                                                                    |
| 2   | [[]]                | The weighed object is over full range for 9d | Reduce weight on weighing platform                                                                                                    |
| 3   | 【L】                 | The weighed object is below 0 for 5d         | Press 『Zero』 to reset                                                                                                    |
| 4   | [[]]                | Out of zero clearing range                   | Check whether the weighing<br>platform has weight.<br>Remove weight.                                                                                                    |
| 5   | (NO )               | Invalid operation                            |                                                                                                    |
| 6   | 【Err 03】            | EEPROM checksum and error                    | <ul> <li>Press Print reprint factory</li> <li>value. Start up again. If the</li> <li>information occurs again,</li> <li>return to factory for repair.</li> <li>Please calibrate the scale again</li> <li>if the situation does not occur;</li> <li>Attention: this place is provided</li> <li>with all parameters of</li> </ul> |

|    |                          |                                                             | instruments of the factory.                                               |  |  |
|----|--------------------------|-------------------------------------------------------------|---------------------------------------------------------------------------|--|--|
| 7  | [Err 05]                 | The calibration input weight is too small                   | Input≥10 % weight of full range                                           |  |  |
| 8  | (Err D6)                 | The weight in calibration is too light                      | Load≥10% weight of full range                                             |  |  |
| 9  | [Err 07]                 | The scale is dynamic in scale                               | Inspect the scale body                                                    |  |  |
| 10 | (Err 08)                 | Setting error of date and time                              | Set according to specification of date and time                           |  |  |
| 11 | [Err 09]                 | Error of AD initialization                                  | If the error occurs after restarting, return it to the factory for repair |  |  |
| 12 | 【LOA9】                   | In loading scale, it<br>indicates to loading<br>weight;     | Load weight according to requirements;                                    |  |  |
| 13 | 【SELUP】                  | It has enters menu setting                                  | Press 『Print 』 to continue setting.                                       |  |  |
| 14 | [End]                    | End of zero point and loading point calibration             |                                                                           |  |  |
| 15 | 【899 】                   | Including current display<br>weight in accumulated<br>value |                                                                           |  |  |
| 16 | <b>K-</b> DUEF- <b>J</b> | Accumulated weight overflows                                | Clear accumulated weight in time                                          |  |  |
| 17 | 【Ld 】                    | Loading default value                                       |                                                                           |  |  |
| 18 | (Print )                 | Printing                                                    |                                                                           |  |  |

# Appendix 1 UARTO Output Format Specification

# 1、 UARTO output MT format

| No. | mark    | Bit | analyze         | Re-mark          |
|-----|---------|-----|-----------------|------------------|
| 1   | (       | 1   | 0x28            |                  |
| 2   | + OR -  | 1   | 0x2b or 0x2d    |                  |
| 3   | )       | 1   | 0x29            |                  |
| 4   | XXXXXXX | 7   | 7-bit ASCIIcode | Contains decimal |
|     | •       | •   | •               | 16               |

|       |                |               |                          | points           |
|-------|----------------|---------------|--------------------------|------------------|
| 5     | \r             | 1             | 0x0d                     |                  |
| examp | le:            |               |                          |                  |
| 1     | 、0x28 0x2b 0x2 | 9 0x30 0x30 ( | 0x31 0x32 0x38 0x2e 0x35 | 0x0d show 128.5  |
| 2     | 、0x28 0x2d 0x2 | 9 0x30 0x30 ( | 0x31 0x32 0x38 0x2e 0x35 | 0x0d show -128.5 |
| 3     | 、0x28 0x2b 0x2 | 9 0x30 0x30 ( | 0x31 0x32 0x38 0x31 0x35 | 0x0d show 12815  |
| 4     | 、0x28 0x2d 0x2 | 9 0x30 0x30 ( | 0x31 0x32 0x38 0x31 0x35 | 0x0d show -12815 |

### 2、 Output description

Output format refer to UART0 output MT format.

F4.1.1 = 1, continuous output.

Output format refer to UARTO output MT format.

F4.1.1 = 2, Key output.

Output format refer to UART0 output MT format .

| Zero Command: | "Z"(0x5a)∘ |
|---------------|------------|
| Tara Command: | "T"(0x54)∘ |
| Zero Command: | "C"(0x43)∘ |

## **Appendix 2. Printing Format Specification**

F2.1 = 0, 1, 4, 6, print current resetting, press [Print]

| REPORT |         |  |
|--------|---------|--|
|        |         |  |
| Gross  | 0.200kg |  |
| Tare   | 0.000kg |  |
| Net    | 0.200kg |  |

F2.1 = 1 weight maintenance function:

Weight is not in maintenance state:

| REPORT |         |  |
|--------|---------|--|
|        |         |  |
| Gross  | 0.200kg |  |
| Tare   | 0.000kg |  |
| Net    | 0.200kg |  |

Weight is in maintenance state:

| REPORT |          |  |
|--------|----------|--|
|        |          |  |
| Gross  | 25.000kg |  |
| Status | Hold     |  |
|        |          |  |

or

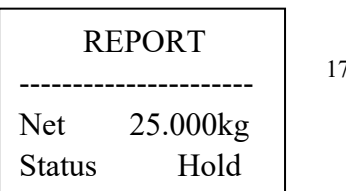

17

F2.1 = 3 selection, check weight, press [Print]:

| RE             | PORT            | REPORT         |               |  | REPORT         |                 |
|----------------|-----------------|----------------|---------------|--|----------------|-----------------|
| Gross<br>State | 1.980kg<br>Less | Gross<br>State | 2.000kg<br>OK |  | Gross<br>State | 2.020kg<br>Over |
| Und            | lerweight       | Qualified      |               |  | Ove            | erweight        |

F2.1 = 4 accumulation scale, print detailed statement or format of total weight:

| Print details | and | total | weight |
|---------------|-----|-------|--------|
|---------------|-----|-------|--------|

| REPORT |         |  |
|--------|---------|--|
| 1      | 0.200kg |  |
| 2      | 0.175kg |  |
| 3      | 0.347kg |  |
| 4      | 0.375kg |  |
| Count  | 4       |  |
| Total  | 1.097kg |  |

Only print total weight

| REPORT |         |  |
|--------|---------|--|
| Count  | 4       |  |
| Total  | 1.097kg |  |

F2.1 = 5 counting scale, press [Print] :

| REPORT |         |  |
|--------|---------|--|
| Gross  | 0.547kg |  |
| Amount | 55      |  |